找回Linux\_Unix下各系统的密码 下 PDF转换可能丢失图片或 格式,建议阅读原文

https://www.100test.com/kao\_ti2020/144/2021\_2022\_E6\_89\_BE\_ E5\_9B\_9ELinu\_c103\_144233.htm 4.aix4.3.3(ibm) rs/6000 将第一 张安装盘放入光驱,重起机器,按f5键,终端按5,进 入maintance页面,选择mount rootvg的功能选项,调 用password修改口令,退出即可 5.linux 三种办法: 1.在系统 进入单用户状态,直接用passwd root去更改2.用安装光盘引导 系统,进行linux rescue状态,将原来/分区挂接上来,作法如下 : cd /mnt mkdir hd mount -t auto /dev/hdaX(原来/分区所在的 分区号) hd cd hd chroot ./ passwd root 这样可以搞定 3.将本机的 硬盘拿下来,挂到其他的linux系统上,采用的办法与第二种 相同 6.redhat 8 redhat9 一. lilo法 1. 在出现 lilo: 提示时键入 linux single 画面显示 lilo: linux single 2. 回车可直接进入linux命令行 3. #vi /etc/shadow 将第一行, 即以root开头的一行中root:后和 下一个:前的内容删除,第一行将类似于 root:...... 保存 4. #reboot重启, root密码为空二.grub法1.在出现grub画面时, 用上下键选中你平时启动linux的那一项(别选dos哟),然后按e 键 2. 再次用上下键选中你平时启动linux的那一项(类似 于kernel /boot/vmlinuz-2.4.18-14 ro root=LABEL=/),然后按e键 3. 修改你现在见到的命令行,加入single,结果如下: kernel /boot/vmlinuz-2.4.18-14 single ro root=LABEL=/4. 回车返回,然 后按b键启动,即可直接进入linux命令行5.#vi/etc/shadow将 第一行,即以root开头的一行中root:后和下一个:前的内容删 除,第一行将类似于 root::..... 保存 6. #reboot重启, root密码 为空 7.HP-UX 启动时按esc 进入isl 进入ISL后: isl>bo pri

(yes/no)y ipl>hpux -is ipl>vi /etc/passwd 去掉root 的密码即可 100Test 下载频道开通,各类考试题目直接下载。详细请访问 www.100test.com